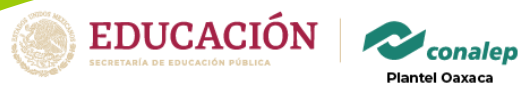

# Plataforma del Sistema de Gestión del Conocimiento CONALEP

Como se entra a sistema:

Teclear en el navegador de la computadora de escritorio la siguiente liga: https://plantelvirtual.conalep.edu.mx/

Los datos de ingreso son:

Usuario: Matrícula del Estudiante Contraseña: Matrícula del estudiante + primera letra del primer nombre + primera letra del primer apellido (ambas con letras mayúsculas).

Ejemplo:

Nombre del estudiante: JORGE IVÁN ROGEL AMBRIZ Usuario: 203370139-1 Contraseña: 203370139-1JR

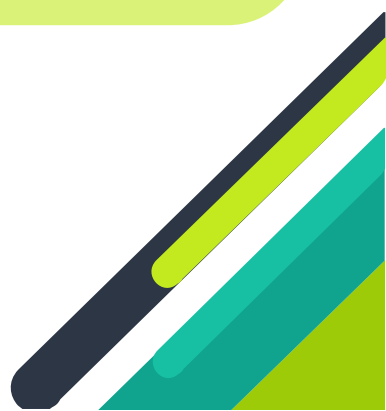

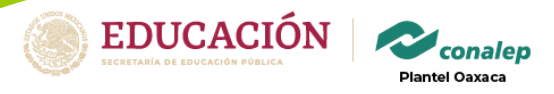

## PARA INGRESAR MEDIANTE UN EQUIPO DE COMPUTO

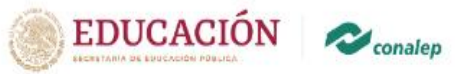

Dirección Corporativa de Tecnologias Aplicadas

### Manual de usuario para estudiante en la plataforma Plantel Virtual

1. Ingresar a la pagina "https://plantelvirtual.conalep.edu.mx/" a. Se da clic al botón INGRESAR ubicado al lado superior derecho

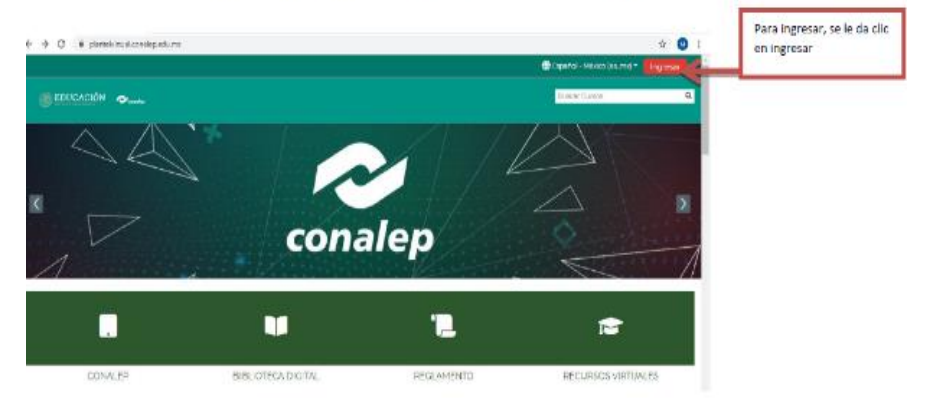

b. Al ingresar se va a seguir la indicación que nos da, en el usuario se utilizará la "matricula" y en la contraseña, la que se te proporcionó

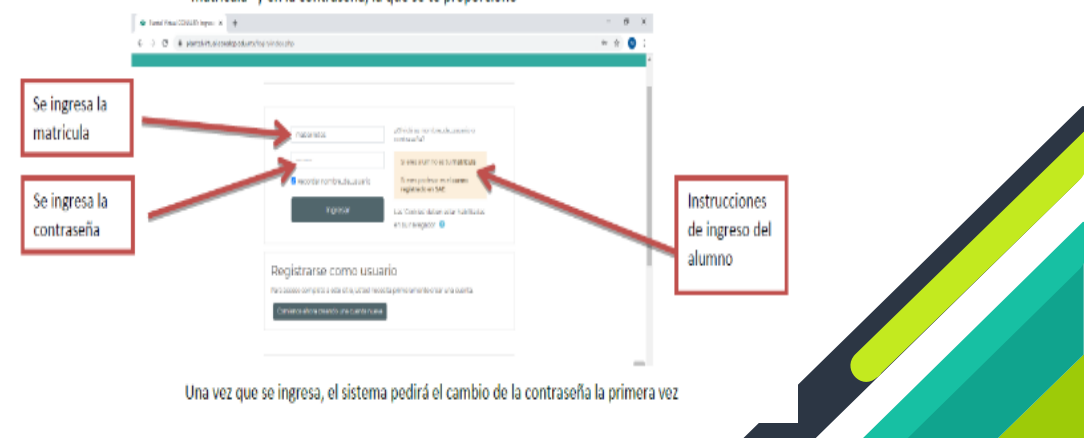

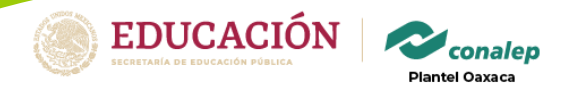

### 2. Recuperar cuenta

a. Continua con las siguientes indicaciones

| <ul> <li>♦ Turan musi Clintul Negeri X</li> <li>♦</li> <li>♦</li> <li>Ø</li> <li>Ø</li></ul> | (n'inde-php                                                                                               |                                                                                                    | - 8 х<br>и ф 🚺 і |                                                        |
|----------------------------------------------------------------------------------------------------|----------------------------------------------------------------------------------------------------|----------------------------------------------------------------------------------------------------|------------------|--------------------------------------------------------|
|                                                                                                    | instantoso<br>instant<br>B Recordan combustuario<br>Ingressar                                             | L(Sh có ku rombe, ck. ukento c<br>dombaña)<br>Si en a lumo es su mateida<br>Si en a pumo es su mateida<br>Mateida de de a la danae<br>mateida de de a star razilizada<br>mis u nengalar € |                  | Botón de<br>recuperación<br>de usuario y<br>contraseña |
|                                                                                                    | Registrarse como usua<br>Per econocorroleto e este alto, Unido hero<br>Comenco directore dura conta e con | stio<br>ola diferentia contan                                                                                                    |                  |                                                        |

Para recuperar el usuario, saldrá la pantalla que pide los siguientes datos para realizar el proceso

| Puedes recuperar tu cuenta   buscando por nombre del usuario   usuario     Puedes recuperar tu cuenta buscando de navo.     Buscar por nombre_de_usuario     Buscar por nombre_de_usuario     Buscar por nombre_de_usuario     Buscar por nombre_de_usuario     Buscar por nombre_de_usuario     Buscar por nombre_de_usuario     Buscar por nombre_de_usuario     Buscar por nombre_de_usuario     Buscar por nombre_de_usuario     Buscar por nombre_de_usuario                                                                                                    | Puadas recuparar   tu cuenta   buscando por   nombre del   usuario                                                                                                    |                           |                                                                                                    | 🕀 Espenar - Mexeo (es./mo) * 🔜 Egraviar                   |
|----------------------------------------------------------------------------------------------------|----------------------------------------------------------------------------------------------------|---------------------------|----------------------------------------------------------------------------------------------------|-----------------------------------------------------------|
| tu cuenta<br>buscando por<br>nombre del<br>usuario Par insistar successe a nel corrono puesto de coreo detot (nk). Sico de nos encororal per la lase de datos, ben interno un enal con<br>Buscar por nombre_de_usuario<br>Buscar por nombre_de_usuario<br>Puedes<br>recuperar tu<br>cuenta buscando<br>el correo<br>Plettrinico                                                                                                    | tu cuenta<br>buscando por<br>nombre del<br>usuario<br>Puedes<br>recuperar tu<br>cuenta buscando<br>el correo<br>electrónico                                                                                                    | Puedes recuperar          | DUCADÓR one                                                                                                    | Booker Carroon 🔍                                          |
| nombre del usuario Par resistar su contonella e né su montre, de Jusia Sio su dirección de corres destrición. Si code nos encontrello en la base de vinto, le envinemos un enal con Buscar por nombre_de_Usuario Buscar por nombre_de_Usuario Buscar por dirección amail Puedes recuperar tu cuenta buscando el corres Buscar por dirección amail Buscar Buscar Buscar por dirección amail Buscar Buscar B | nombre del<br>usuario     Par tesistaris occrutente, e informance.deusia foro su direction de corres electrónico. Si codernos encontrario en la lasa de sintos, e em intento un emai con<br>hutacitoria par a para acadar de maxie.       Puedes<br>recuperar tu<br>cuenta buscando<br>el correo<br>electrónico     Buscar por dirección email                                                                                                    | tu cuenta<br>buscando por | ∰ > Ingincar > Сантазина еликана                                                                                                    |                                                           |
| Puedes Puedes Pu | Puedes<br>recuperar tu<br>cuenta buscando<br>el correo<br>electrónico                                                                                                    | nombre del<br>usuario     | Par resistan succrimente e nel cumontre de una lo su dirección de correceletaria a 5 poderno e<br>las acciones par a pade acadar o na voo.<br>Buiscar por nombre_de_usuario<br>Nombruckumarro | nconcerto en la base de Galoci, e em la enros un emañ con |
| electrónico                                                                                                    | electrónico Buscar por dirección amali Buscar por dirección amali Buscar por dirección amali Buscar Buscar | Duadas                    | Baser                                                                                                    |                                                           |
| el correo<br>el correo<br>el ectrónico                                                                                                    | el correo<br>electrônico                                                                                                    | recuperar tu              | Buscar por dirección email<br>Pessión Email                                                                                                    |                                                           |
|                                                                                                    |                                                                                                    | el correo<br>el ectrónico | Bucer                                                                                                    |                                                           |
|                                                                                                    |                                                                                                    |                           |                                                                                                    |                                                           |
|                                                                                                    |                                                                                                    |                           |                                                                                                    |                                                           |
|                                                                                                    |                                                                                                    |                           |                                                                                                    |                                                           |

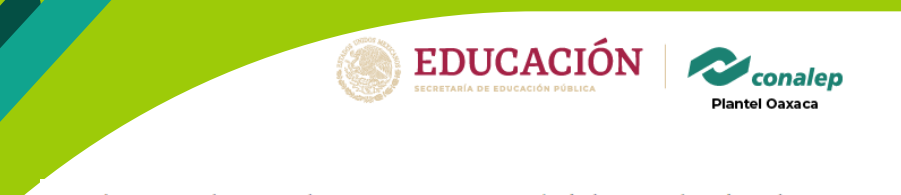

c. Al terminar el proceso de recuperar cuenta mandará al correo electrónico la siguiente pantalla

| é → C (à plantekvinus  | al.consilep.adu.ma/login/targot_paravord.php                                                 |                           | 电台            |
|------------------------|----------------------------------------------------------------------------------------------|---------------------------|---------------|
|                        |                                                                                              | 💮 Español - México (as. m | k) • Ingresar |
| EDUCACIÓN              | € anatag                                                                                     | Buscar Cursos             |               |
| 😤 🕽 Ingresar 🔻 Contras | sefle ohvidada                                                                               |                           |               |
|                        |                                                                                              |                           |               |
|                        |                                                                                              |                           |               |
|                        |                                                                                              |                           |               |
|                        | Si ha suministrado un nombre_de_usuario o dirección correctos, se le debería habe<br>Erneil, | er enviado un             |               |

#### 3. Primera pantalla

 Una vez que se ingresa saldrá la siguiente pantalla, en la cual en la parte superior derecha aparecerá el nombre del estudiante

|                                                              |                                              |                                        | Sedara - nooce (et let let )    |                              |
|--------------------------------------------------------------|----------------------------------------------|----------------------------------------|---------------------------------|------------------------------|
| @RINGNOOD                                                    |                                              |                                        |                                 | Decor Datasa. 9              |
| Distant Distance                                             |                                              |                                        |                                 | Terreroleti estatore 🗄       |
| EVista general del curso                                     |                                              |                                        |                                 |                              |
| Y bolks previous periods and a set                           | 41                                           |                                        |                                 | If weeks excess + If tapit + |
| with prospectoritation doing white                           |                                              |                                        |                                 |                              |
| The programme                                                | hitt -                                       | S 21                                   | LU SA                           |                              |
| Parata .                                                     | Section 1                                    | - Detablication                        | - better of better to be better | · Schlafel ·                 |
| Cattacadus                                                   | 11.002.00-10.000.0000.000.00                 | manager some                           |                                 | Artiment                     |
| Collected in 1995                                            |                                              |                                        |                                 | an oppingers                 |
| 20                                                           |                                              |                                        |                                 |                              |
| enacta 1<br>cossantia nu de información<br>o metidos pignose | Terradia<br>Providio peserally<br>protection | Serrainte1     HeadyLitht Celproblemas | 1                               |                              |
|                                                              | 7                                            |                                        |                                 |                              |

En el apartado de "Vista general" de los cursos, se encontrarán los cursos en los que están inscritos, así como el avance de cada uno de ellos y de igual manera la opción de filtrarlos.

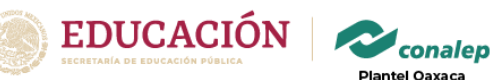

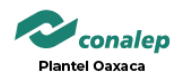

b. Se encontrará en esta primera pantalla todas las opciones en las que puedes organizar y ver los cursos a los que estás inscrito

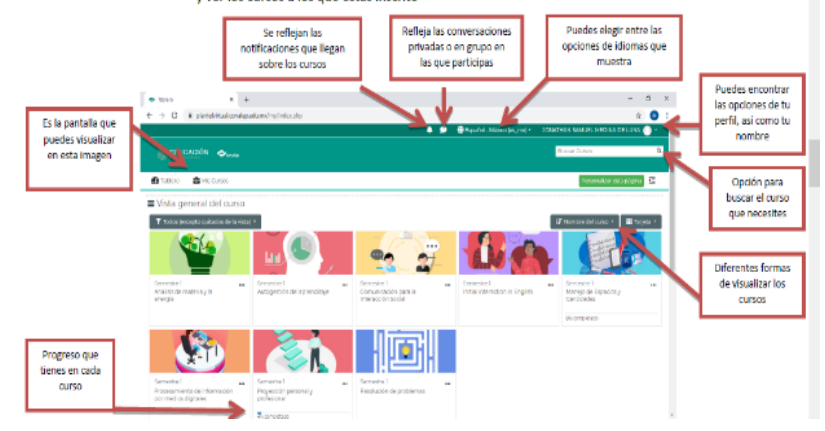

c. En el enlace que está a un lado del nombre del estudiante se encuentran las siguientes opciones:

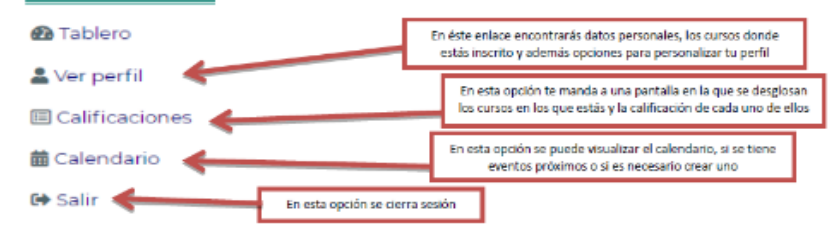

#### 4. Cursos a los que se están inscritos

a. Para acceder a los cursos sólo se te tiene que dar clic en la imagen para poder acceder su contenido

| ruedes acceder a los avisos y<br>actualizaciones del grupo | ~      | Chat del grupo     Ducles y Comentorios |                 |                   |  |
|------------------------------------------------------------|--------|-----------------------------------------|-----------------|-------------------|--|
| Se podrá encontrar un chat y un                            | ~      | Autorite                                |                 |                   |  |
| foro de dudas y comentarios dentro                         |        | Nombre                                  | Britictad       | Plantel           |  |
| de cada grupo                                              |        | MARGARITA SUAZO MEZA                    | COLUMNER        | SCAPULCO I        |  |
|                                                            | nort   | ARTURO NOH DI AZ                        | HUCATAN         | MERIDAT           |  |
| Tel: (72) 2271 0800 www.g                                  | ob.ms/ | CARLOS ALBERTO ESQUIVEL MARTINEZ        | QUERCIARO       | SAN JUAN DEL RIO. |  |
|                                                            |        | TODODE CONTRA MADE AND A DECOMPOSED     | A RECEIPTION OF | REATZINGAN (RE    |  |

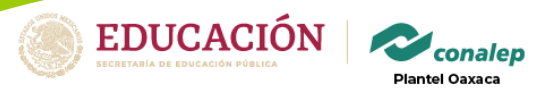

#### b. Existen actividades dentro de las unidades que se deben cumplir

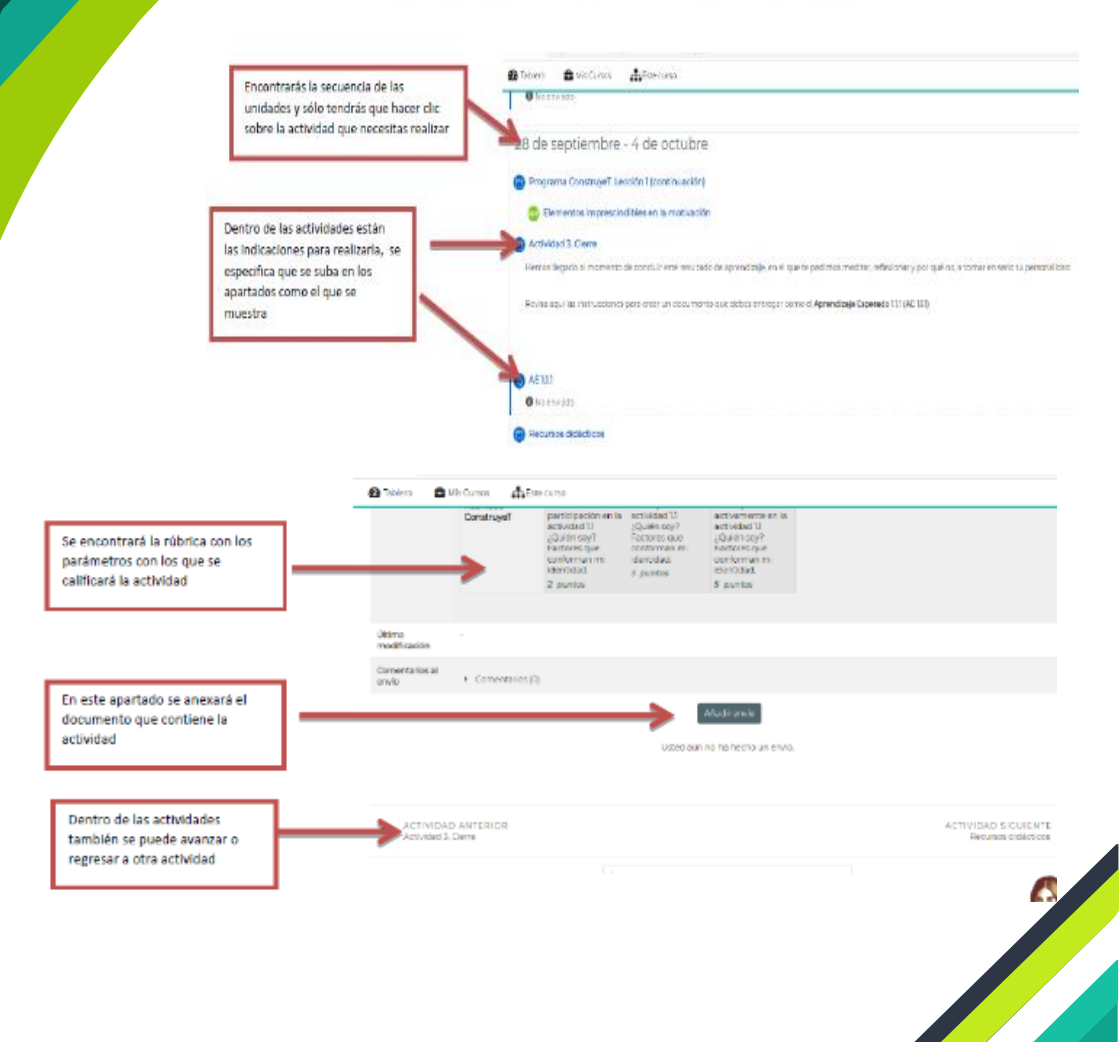

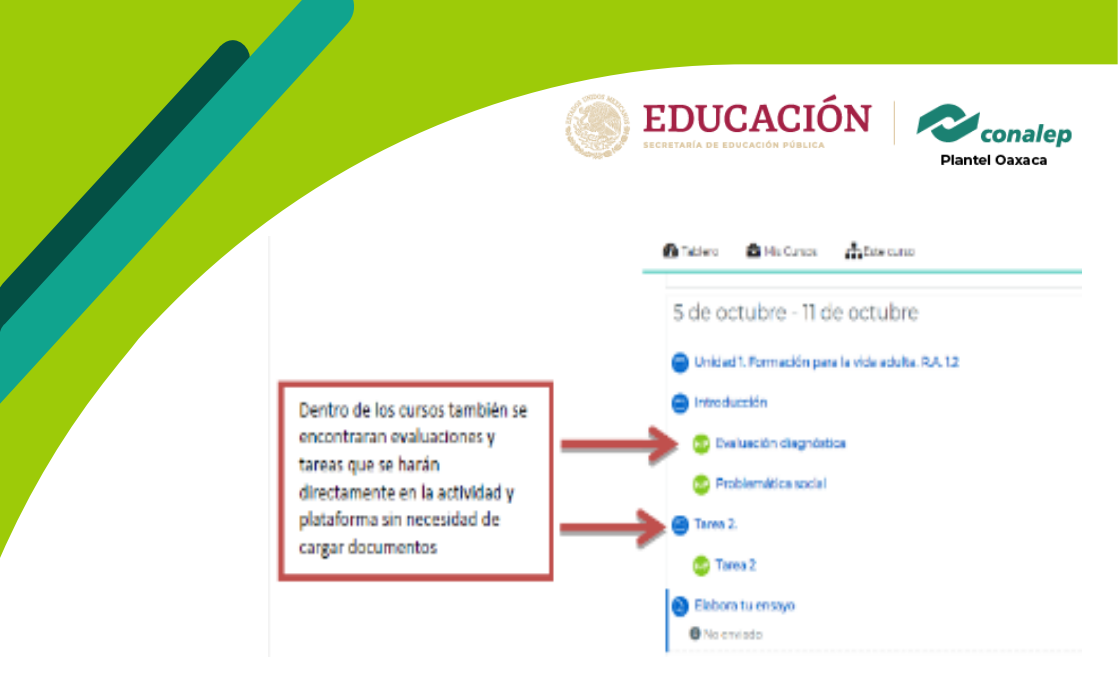

5. Debajo todas las pantallas de éste sistema se encontrará el aviso de privacidad, y además las plataformas donde puedes descargar las herramientas del Sistema Conalep

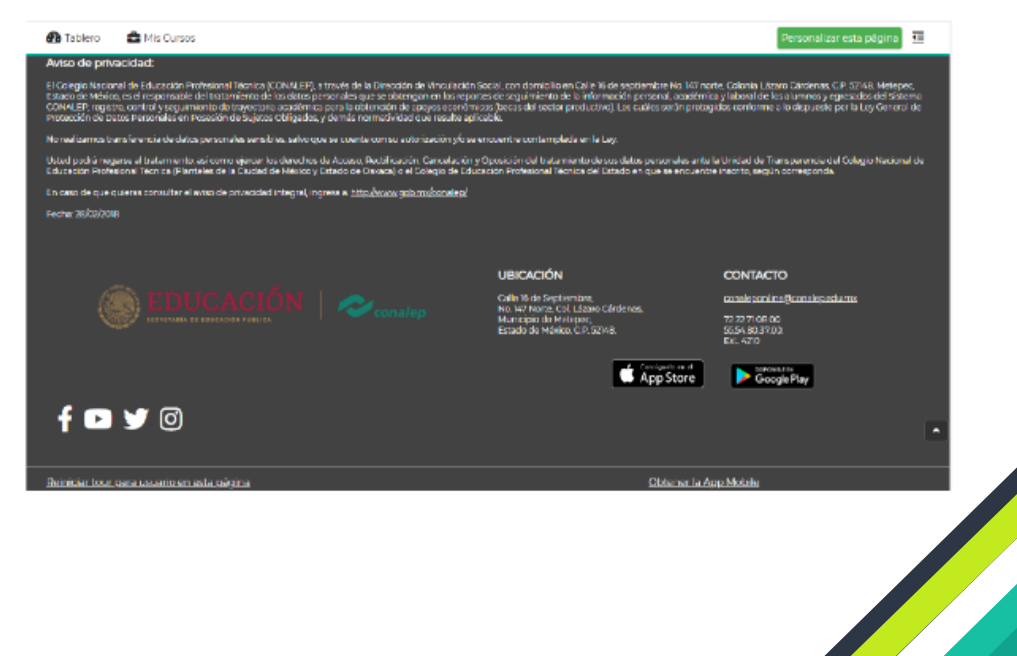

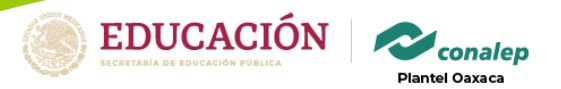

### 6. Cerrar sesión

 Para cerrar sesión se deberá ir a la página principal, no importa en qué pantalla se encuentre con el botón tablero

| Botón para regresar                 | <b>A</b> Takeo 🗅      | Nis Cursos 👘 B | Ale cursa                                                                                                  |                                                                            |                                                                                                    |
|-------------------------------------|-----------------------|----------------|----------------------------------------------------------------------------------------------------|----------------------------------------------------------------------------|----------------------------------------------------------------------------------------------------|
| a ia pagina principal<br>dei perfil |                       | Canatrugel     | perso pedidini en la<br>activida 11<br>"Quen soy"<br>Fectore que<br>conformen mi<br>elentoded.<br>2 puntos | activitien soy?<br>Factores que<br>conforman mi<br>identidad.<br>3 puntosi | actournerbeien a<br>ectivided 11<br>(Quietnisey?<br>Factorier que<br>conformen mi<br>clenistieul<br>5 puntos |
|                                     | Otima<br>modificación |                |                                                                                                    |                                                                            |                                                                                                    |
|                                     | Comentarios Al        |                |                                                                                                    |                                                                            |                                                                                                    |

b. Una vez que estemos en la página principal como se mencionó antes, se le da clic en la parte superior derecha para abrir el icono

| • Teles x +                                                                     |                                   | - ø ×                               |      |          |
|---------------------------------------------------------------------------------|-----------------------------------|-------------------------------------|------|----------|
| 🔄 -) 🖸 🧯 plantekértualoznalegueduno, inglindeszoho                              | 🌲 🏚 🚭 Signafici Antivier (esme) = | DOMATIJAN SAM JO, HEDINA DOLUMA 🕥 * | Clic | en icono |
| CECCACIÓN Comercia                                                              |                                   | Execut Datasas 🔍                    |      |          |
| 🖨 Toblero 🛛 📾 Mio Caroco                                                        |                                   | Personalizar esto prigino 🔁         |      |          |
| ■ Vista general del curso                                                       |                                   |                                     |      |          |
| <ul> <li>Excelor (secure and address called and address of address T</li> </ul> |                                   | 🖉 Hoombaa doktowsa * 📰 Tarjoto *    |      |          |

c. Por último se selecciona el icono de salir para cerrar sesión en el sistema

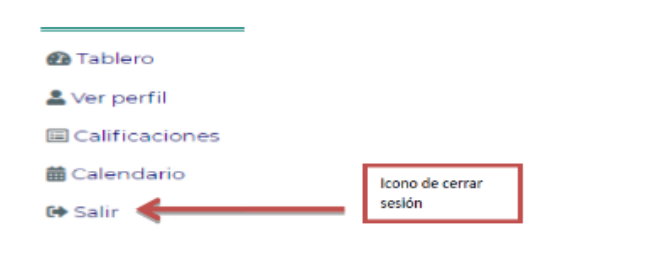

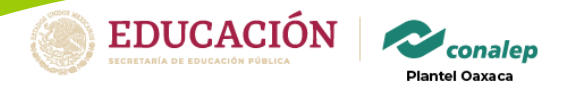

## PARA INGRESAR MEDIANTE UN DISPOSITIVO <u>MÓVIL</u>

## CON EL USO DE LA APPS DE CELULAR

1. ENTRAR A LA TIENDA DE PLAY STORE

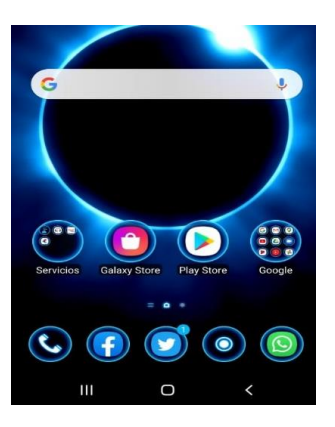

2. SELECCIONAR LA APPS MOODLE BAJARLA E INSTALARLA(ES GRATUITA)

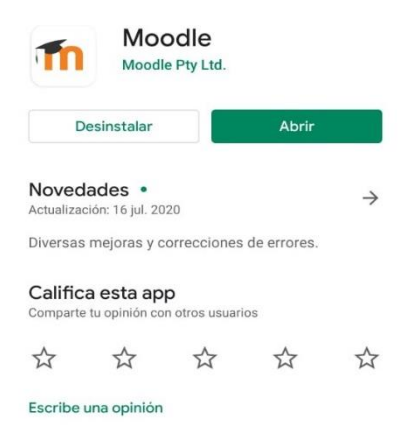

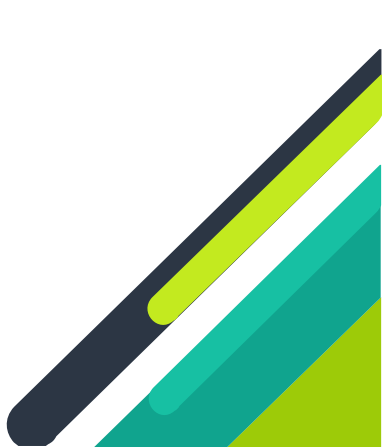

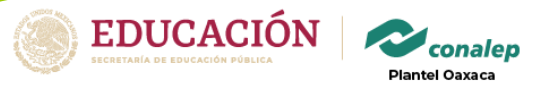

3. UNA VEZ INSTALADA EN EL CELULAR ENTRAR

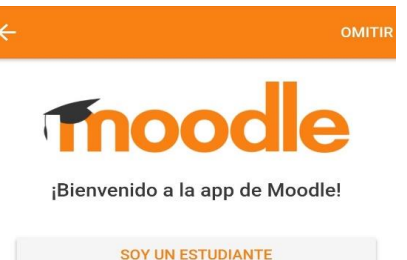

SE ELIGE SOY ESTUDIANTE

## 4. TE PEDIRA LA DIRECCION DE LA PAGINA

SOY UN MENTOR/PROFESOR

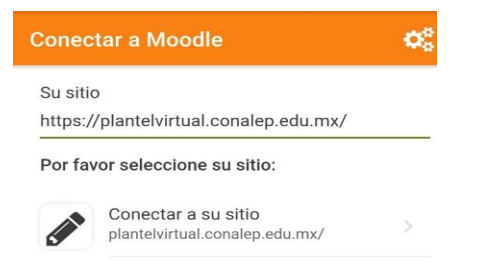

¿Necesita ayuda?

UNA VEZ QUE ENTRA. TE PEDIRA USUARIO Y CONTRASEÑA QUE ES LA MISMA MENCIONADA EN EL PROCESO ANTERIOR.

BUENA SUERTE Y MUCHO ÉXITO EN ESTE CICLO ESCOLAR 2020 – 2021.